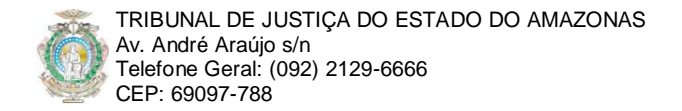

# Agendando Eventos no Portal TJAM: Visão do Usuário Editor

Versão: 1.0

Resumo: Este material pretende sistematizar a gestão da categoria de conteúdo informativo no novo portal do Tribunal de Justiça do Estado do Amazonas, na perspectiva dos usuários editores, cuja data e hora são consideradas relevantes para ordenação, organização e recuperação. Nesta categoria de conteúdo se encontram, por exemplo, os plantões, pregões, leilões, reuniões, e eventos em geral.

Pré-Requisitos: Conhecimento em diagramação de artigos usando o processador de textos embutido no portal TJAM.

### 1 LOGIN NO PORTAL

A gestão de eventos só poderá ser realizado por usuários editores, gerentes, administradores e super administradores no portal TJAM. Dessa forma, logar no *front-end*<sup>1</sup> (FIGURA 1) ou no *back-end*<sup>2</sup> (FIGURA 2) do sistema é essencial. Para usuários editores, o foco deste material, somente o *front-end* está disponível.

Para logar no *front-end*, o usuário editor deverá clicar na opção "Conteudista do Portal", e utilizar login e senha definidos pelo webmaster.

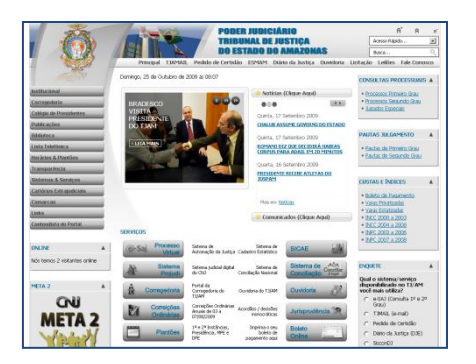

FIGURA 1: Site de front-end (palco) do portal TJAM.

| Additional Novo Ard | p Adventure Adige | Adventure Pigna | Adventur Soções | Advention Calegoria      | V Unitation (Legislas)     V Henne Coupe Cliente Éffens Athelad     Teactor andrée Super Athelated administrator (LO Force athle     Econtrolide Maile Liée | • |
|---------------------|-------------------|-----------------|-----------------|--------------------------|----------------------------------------------------------------------------------------------------|---|
|                     |                   |                 |                 |                          | > Artigas Recém Criades                                                                                                    |   |
| Ð,                  |                   |                 |                 |                          |                                                                                                    |   |
| Beckup is up to de  | De .              |                 |                 |                          |                                                                                                    |   |
|                     |                   |                 | Joonial é un t  | Software Livre sob a lor | nge GRUIDPL v20.                                                                                                    |   |

FIGURA 2: Site de back-end (bastidores) do portal TJAM.

# 2 AGENDANDO EVENTO

O componente que gerencia o sistema de eventos do portal "Joomla!" TJAM é o JEvents, desenvolvido pela comunidade JEvents.NET (<u>http://www.jevents.net</u>), adaptado e customizado pelo Núcleo de Desenvolvimento de Software (NDS) do TJ/AM.

#### 2.1 Visão "Mês Atual"

Uma vez logado, o usuário editor deverá acessar a categoria de eventos onde deseja publicar o evento. Como exemplo, vamos escolher a categoria **Horários & Plantões** no menu principal do portal TJAM. Depois, o usuário editor deverá clicar em 1<sup>a</sup> e 2<sup>a</sup> **Instâncias**. Uma tela semelhante à da FIGURA 3 irá ser exibida.

Antes de inserir o evento, vamos verificar algumas facilidades da visão "Mês atual". Talvez você queira fazer o agendamento para o mês seguinte; então, basta clicar na seta "Próximo mês". Ou, neste mesmo mês, mas em um ano seguinte; então, clique na seta "Próximo ano". Ou, se não é próximo mês, nem o mesmo mês do ano seguinte, é possível selecionar um mês específico clicando em "Ir para Mês".

<sup>&</sup>lt;sup>1</sup> Front-end: <u>http://www.tjam.jus.br</u> (autores, publicadores e editores)

<sup>&</sup>lt;sup>2</sup> Back-end: <u>http://www.tjam.jus.br/administrator</u> (somente para gerentes e administradores)

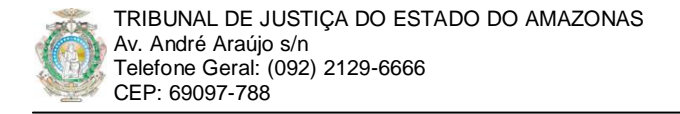

Também é possível modificar a visão "Mês atual" para ano, semana ou data atual. Por padrão, a visão mostrada é sempre a "Mês atual", pois é considerada a visão de gestão e organização mais completa, permitindo tanto adicionar quanto alterar eventos criados.

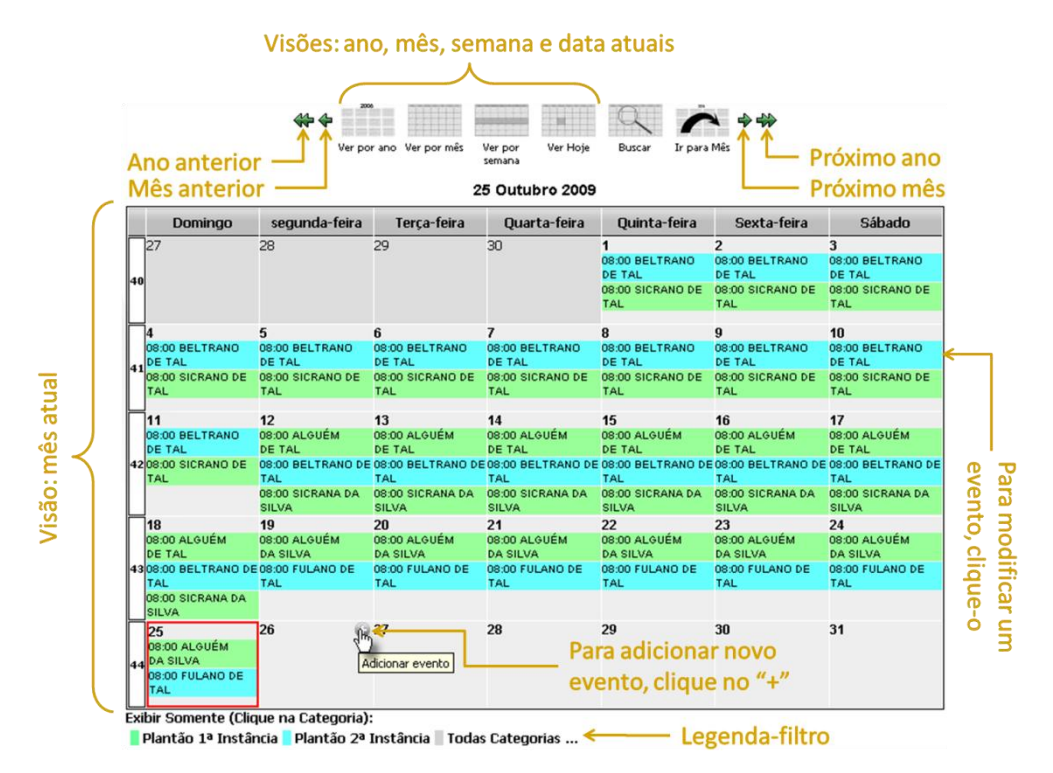

FIGURA 3: Visão "Mês atual".

#### 2.2 Inserindo um Novo Evento

Ainda na visão "Mês atual" do exemplo anterior dos plantões de **1ª e 2ª Instâncias**, clique no sinal de "+" no dia a partir do qual você deseja inserir o evento (novo plantão). Uma tela semelhante à da FIGURA 4 será exibida.

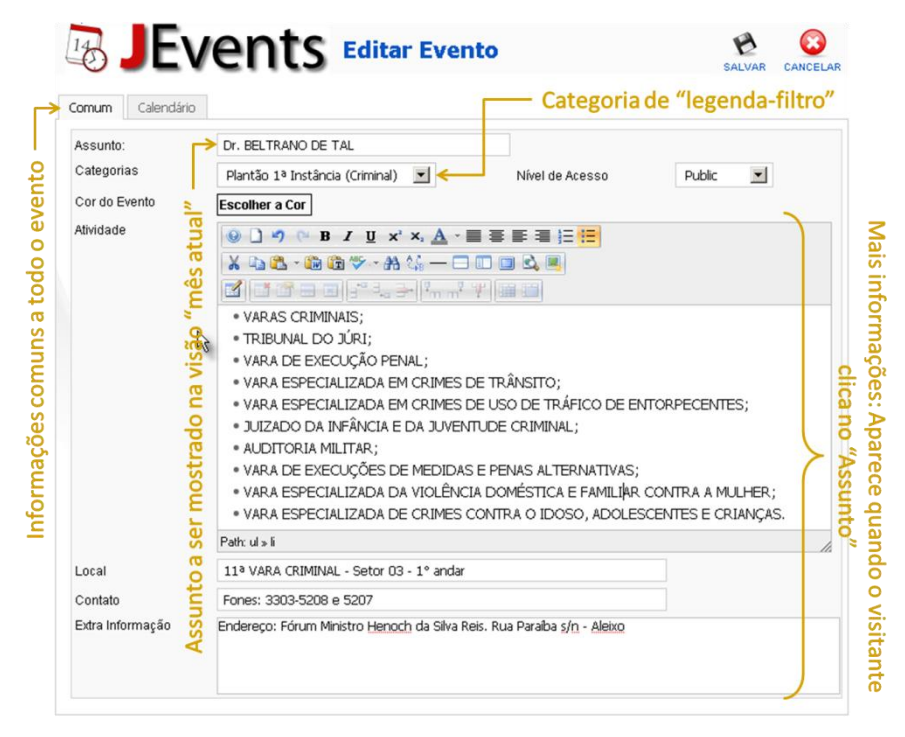

FIGURA 4: Inserindo novo evento: Guia "Comum".

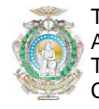

Na <u>guia "Comum"</u>, preencha as informações obrigatórias: **Assunto** e **Categoria**. Seria interessante inserir informações adicionais, tais como local, contato, etc. Quanto mais informações sobre o evento, melhor para o visitante. No exemplo, a FIGURA 4 mostra a criação de um plantão de primeira instância criminal. Note que o "Assunto" do evento é o nome do juiz plantonista, e a descrição detalhada mostra as varas que estão envolvidas no plantão, bem como o local e telefones de contato, e o endereço do fórum.

O tipo de informação contida na guia "Comum" do evento varia conforme a categoria do evento e o bom senso do usuário editor que está criando o evento. Assim, usuários editores responsáveis por pregões, por exemplo, o "Assunto" não será o nome do responsável pelo pregão, e sim o número e o objeto do pregão. Usuários editores responsáveis por leilões, muito provavelmente, gostariam de colocar no título do "Assunto" o número de referência do processo e/ou a vara na qual está inserido, e assim por diante.

Na <u>guia "Calendário"</u> é definido o agendamento do evento propriamente dito, principalmente data hora de início e de fim do evento (FIGURA 5). Além dessas informações, existem também algumas facilidades, tais como repetir as informações em eventos de vários dias, ou realizar uma programação de tipo de repetição: diária, semanal, mensal ou mesmo anual. Programação com tipo de repetição será tratada no tópico 3.

| Ao finalizar, salve as informações no calendário                                                                                                    | ر<br>ب               |                  |
|----------------------------------------------------------------------------------------------------|----------------------|------------------|
|                                                                                                    | SALVAR               |                  |
| Comment         Calendário           Ínico, Fim, Duração              § T 0 0 8 8 0            Evento de dia inteiro ou de tempo não especificado              12 Horas            Data de início              12 Horas            2009-10-26              Horário de início            Data de finalização              14:00 |                      |                  |
| 2009-10-31       Image: Additional content of the separation of the finalização       18:00       L       Não term fim de horário específico         Tratamento de múltiplos eventos diários         Deve este evento de vários dias aparecer em cada dia do evento?       © Sim       C       Não         Tipo de remetição   |                      |                  |
| Mao tem repetições C Diariamente C Semanalmente C Mensalmente C Anualmente                                                                                                    |                      |                  |
| As informações serão repetidas no ca<br>a "Data de finalização"                                                                                                    | alendári<br>especifi | o até _<br>icada |

FIGURA 5: Inserindo novo evento: Guia "Calendário".

Além de permitir a digitação da data e hora manualmente, existem botões de atalho específicos para selecionar a data do agendamento, localizados ao lado direito dos campos "Data de início" e "Data de finalização". Com esta ferramenta, um "mini-calendário" é exibido ao usuário que está programando o agendamento, permitindo-o navegar com mais facilidade a fim de selecionar as datas correspondentes. Recomenda-se inserir primeiramente a data de início do agendamento do evento, pois, a data de finalização será automaticamente ajustada, facilitando a seleção/definição.

Para finalizar e salvar as informações agendadas do evento, clique no botão "Salvar" no canto direito superior do componente JEvents.

# 3 TIPOS DE REPETIÇÃO DE AGENDAMENTO DE EVENTO

Existem determinadas espécies de eventos cujo agendamento ocorre de forma periódica, bastando para estes serem agendado apenas uma vez. Feriados e datas comemorativas, por exemplo, sempre são agendados em uma mesma data, todos os anos. Outro exemplo típico de evento periódico anual é a Semana de Conciliação Nacional, que, ao serem definidas as datas do referido evento, poderia ser agendada publicamente no portal TJAM.

Por padrão, todo novo evento é agendado sem repetição de agendamento, portanto, a opção "Não tem repetições" está sempre selecionada. Para agendar um tipo de repetição, o usuário editor deverá

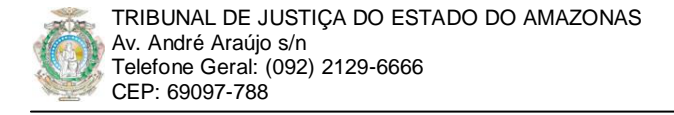

escolher entre quatro tipos de repetição de agendamento de eventos: diariamente, semanalmente, mensalmente e anualmente.

#### 3.1 Tipo de Repetição: "Diariamente"

| Tipo de repetição                        | onar, as opções de repetição         | o diária são exibidas |
|------------------------------------------|--------------------------------------|-----------------------|
| O Não tem repetições 🙆 Diariamente 🛛 Sem | analmente C Mensalmente C Anualmente |                       |
| Intervalo entre Repetições               | pita Contagem 👘 🕅 Repita até 👘       |                       |
| 3 dias 5                                 | repetições 🔶 2009-11-30 📰 🗲          |                       |
| Repetir de 3 em 3 dias                   |                                      | até o dia 30/11       |

FIGURA 6: Exemplo de agendamento com repetição "Diária".

A FIGURA 6 mostra um exemplo de repetição diária, onde o evento irá aparecer de três em três dias a partir da data definida no campo "Data de início", até completar cinco ocorrências, ou até o dia 30 de novembro. Note que os campos "Repita Contagem" e a data "Repita até" são de seleção exclusiva: ou um, ou o outro, não é possível selecionar ambos.

### 3.2 Tipo de Repetição: "Semanalmente"

| Tipo  | de repetição            | ¥                                          |                 |
|-------|-------------------------|--------------------------------------------|-----------------|
| O Nã  | io tem repetições 🥬 Dia | riamente 🔍 Semanalmente 🔿 Mensalmente 🔿 An | nualmente       |
| Inter | rvalo entre Repetições  | C Repita Contagem                          | ita até         |
| → 3   | semanas                 | 5 repetições < 2009-11-                    | 30 🔲            |
| Θp    | or Dia                  |                                            |                 |
|       | om 🗹 seg 🗹 ter 🗹        | qua 🗹 qui 🗹 sex 🗆 Sáb                      | 5               |
|       | Î                       |                                            |                 |
|       |                         | 5 vezes. ou                                | —até o dia 30/1 |

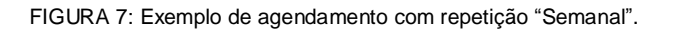

Semelhante ao agendamento diário, no agendamento semanal é possível a programação de intervalos entre as repetições e limite tanto de contagem quanto de data de finalização de repetições. Além desses parâmetros comuns aos dois tipos de agendamento, a repetição semanal permite selecionar o(s) dia(s) da semana que ocorre(m) a repetição. O exemplo da FIGURA 7 mostra uma repetição de agendamento de três em três semanas, até o dia 30 de novembro, para os dias da semana segunda, terça, quarta, quinta e sexta de cada semana.

# 3.3 Tipo de Repetição: "Mensalmente"

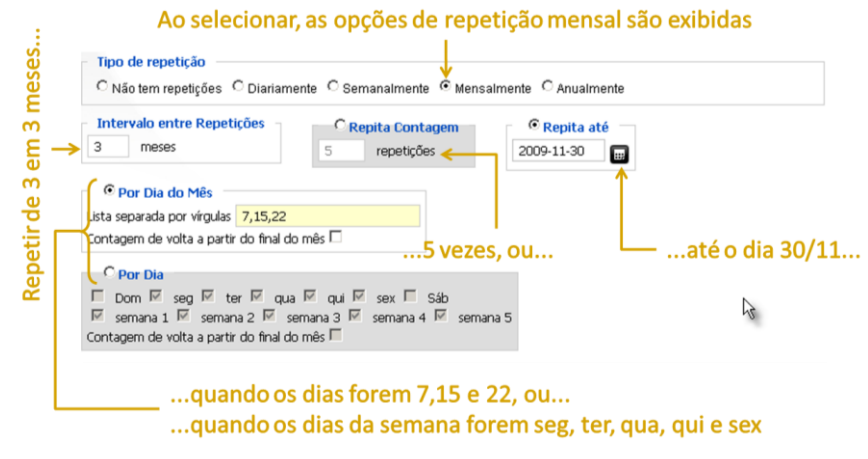

FIGURA 8: Exemplo de agendamento com repetição "Mensal".

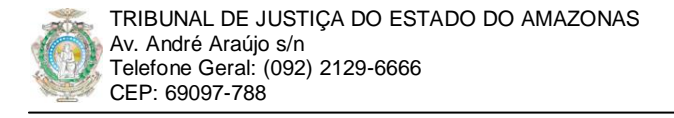

Assim como as repetições de agendamento diárias e semanais, a repetição mensal define intervalo entre repetições, limites de data e contagem de repetições. Adicionalmente, é possível definir que dias do mês ou dias da semana a repetição deva ocorrer. A FIGURA 8 mostra um exemplo de repetição de agendamento de três em três meses, até o dia 30 de novembro, para os dias 7, 15 e 22 de cada mês.

# 3.4 Tipo de Repetição: "Anualmente"

| <ul> <li>Tipo de repetição</li> </ul> |                   |                      | <b>_</b>         |                |
|---------------------------------------|-------------------|----------------------|------------------|----------------|
| O Não tem repetições                  | Diariamente C Sem | analmente C Mensalme | nte 🖲 Anualmente |                |
| Intervalo entre Repetiçõ              | es O Rej          | pita Contagem        | Repita até       |                |
| → 3 anos                              | 5                 | repetições <         | 2009-11-30       | 1              |
|                                       |                   |                      | ↑                |                |
| Por Dia do Ano                        |                   |                      |                  |                |
| Lista separada por vírgulas 3         | 00,330,360        | l I                  |                  |                |
| Contagem de volta a partir d          | o final do ano 🗆  | 5 vezes, o           | ou L             | —até o dia 30, |
|                                       |                   |                      |                  |                |

FIGURA 9: Exemplo de agendamento com repetição "Anual".

Assim como as repetições de agendamento diárias, semanais e mensais, a repetição anual define intervalo entre repetições, limites de data e contagem de repetições. Além dessas opções comuns, é possível definir quais dias do ano estas repetições irão ocorrer.